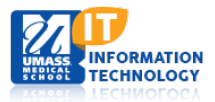

## **EPiServer Content Management System**

Disqus

+1

oggle navigation pane

Dashboard CMS

Reports

Admin

New Tab 🏼 🌣 -

## **Organization of Websites and Your Home Page**

Once you have logged into EPiServer, click on **CMS**, then **Edit**.

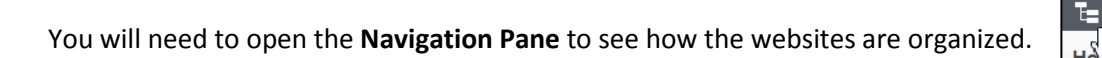

At the top of the Navigation Pane you will find **Root**, the parent of all websites that reside on <u>http://www.umassmed.edu</u>. Under Root you will find the **UMMS Homepage (Start Page)**.

- All sites residing under the Homepage are called Micro Sites.
- The top level page is the **home page** of your website and is called the **Micro Site Landing Page.**
- All Micro Site Landing Pages are listed alphabetically below the Homepage.
- This is called the tree structure of the UMMS Internet site.

Access: Although you can see all Micro Sites, you have access only to those sites you have been authorized to edit. There is an icon resembling a padlock next to the sites to which you do not have permission to edit.

**Click on the plus sign to the left of the title** of your website to expand and view all the subpages and components that exist in your website. By moving the mouse pointer over any page in the tree structure, a tool tip will pop up that displays the full title of the page and (in parenthesis) what type of page it is (page template).

## **Examples:**

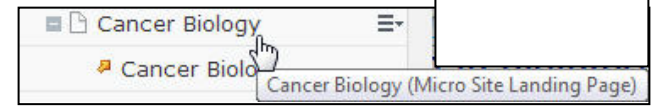

| 🛯 🛛 Faculty and |                                    |
|-----------------|------------------------------------|
| Seminars        | aculty and Research (Generic Page) |
| pecial          | 🗉 🗐 Global Components              |
|                 | 🗉 🚍 Navigations                    |
|                 |                                    |

FAQs

🗉 🗐 Calendar

Hero Sliders Cont...
Faculty List Conta...
Image Gallery Co...

**Global Components** are container pages that contain content with special functionality or page templates.

To learn more, please see our tutorials about the specific types of Global Components.

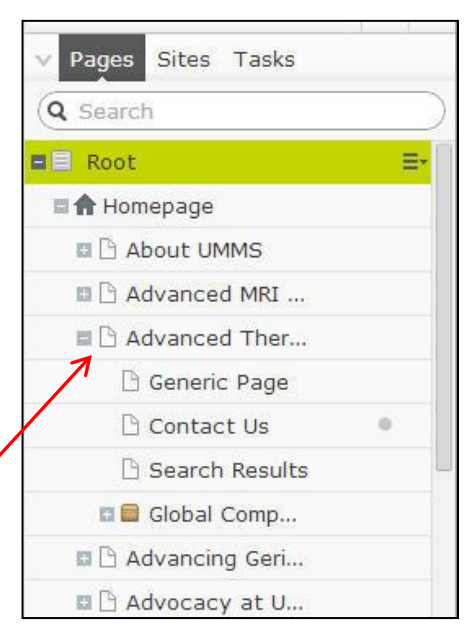

Academic Computing Services